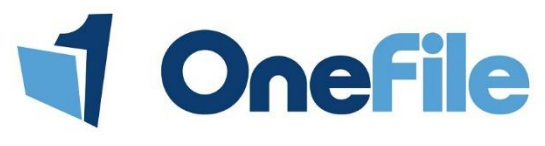

## Overview

OneFile has a built in Reviews area, where Assessors can schedule, start and complete reviews for their learners. The reviews can be customised by removing the default sections and by inserting your own custom fields.

# Preparation

### Make all new learners automatically reviewable

A Centre Manager can enable the following Centre setting to make all new learners automatically reviewable.

Miscellaneous > Reviews >> New learners created are automatically reviewable.

### Manually make existing learners reviewable

A **Centre Manager** can make existing learners to be reviewable, by following these steps.

- 1. Search the learner's name from the **Users** section.
- 2. Click the Learner button below the Learner Options column.
- 3. Scroll to the **Reviews** section.
- 4. Tick the setting: This learner is reviewable.
- 5. Click the **Save** button at the bottom of the page.

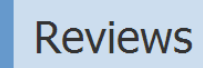

This learner is reviewable - tick here to use reviews for this learner

Assessors with the "This user can manage learner accounts" role enabled can follow the steps below.

- 1. Scroll to the Assessor Options section.
- 2. Click the Manage Learners link.
- 3. Follow steps 2-5 shown above.

# Scheduling Reviews

Both Assessors and Centre Managers can schedule reviews that are to be completed in the future.

Assessors can see if any reviews are scheduled by viewing their Learner dashboard.

| <u>Learner</u>                      | <u>Main</u><br>Learning<br><u>Aim</u>                                                         | Progress<br>(Target)%   | Anticipated<br>Completion<br>Date | <u>Target</u><br><u>Deviation</u> | <u>Next Review</u><br><u>Date</u> | The <b>next review date</b> column will show when reviews have been <b>scheduled</b>                                |
|-------------------------------------|-----------------------------------------------------------------------------------------------|-------------------------|-----------------------------------|-----------------------------------|-----------------------------------|----------------------------------------------------------------------------------------------------|
| I, Gemma<br>hess Level 2<br>Offline | EDI Level 2<br>NVQ<br>Certificate in<br>Business and<br>Administration<br>(QCF) (Aug<br>2010) | <b>1%</b> (22%)         | 24/12/2014                        | -21%                              | None scheduled                    | <ul> <li>Colours will indicate.</li> <li>If no reviews are scheduled.</li> <li>If the review is overdue.</li> </ul> |
| You can clic<br>review date         | k the butto<br>column to                                                                      | on below t<br>access re | the <b>next</b><br>views!         |                                   |                                   | • If the review is scheduled to be carried out soon.                                                                |

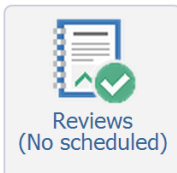

You can also open reviews by.

- 1. Selecting your learners name from your dashboard
- 2. Clicking the **Reviews** icon.

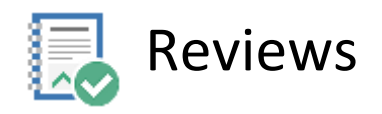

To scheduele your review you will need to create a New Visit or link the review to an Exising Visit.

You can select exisitng visits (Visits that have already been created on an Assessment Plan) from a drop down list.

When creating a New Visit, you will need to specify:

- Date of the visit.
- Visit type (Will the review be completed remotely or face-to-face with the learner?)
- Location (If the visit will be face to face)
- Start and End times of the visit.
- The Assessor that will be completing the review.
- Whether an SMS reminder should be sent (Only visible if enabled on the Centre).

| Schedule New Review                                                                                                    |        |
|----------------------------------------------------------------------------------------------------|--------|
| <ul> <li>New visit O Existing visit</li> <li>Date: 12/09/2014 Type: O Remote session O Face-to-face visit Location:</li> <li>Start: O End: O Assessor: Edwards, Trisha </li> <li>Assessor: Edwards, Trisha </li> <li>Assessor: Edwards, Trisha </li> <li>Assessor: Edwards, Trisha </li> <li>Assessor: Edwards, Trisha </li> </ul> | Create |

### Scheduled reviews will look similar to the example below.

Reviews

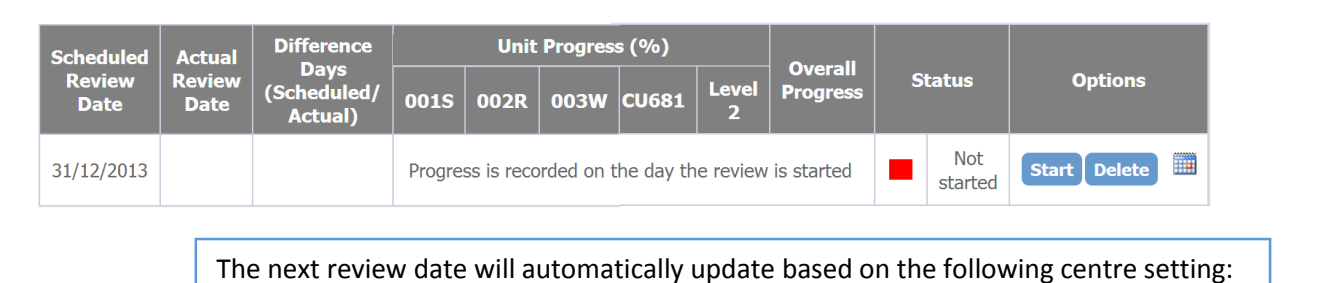

✓ New learners created are automatically reviewable Default review frequency (weeks): 10

### **Review Statuses**

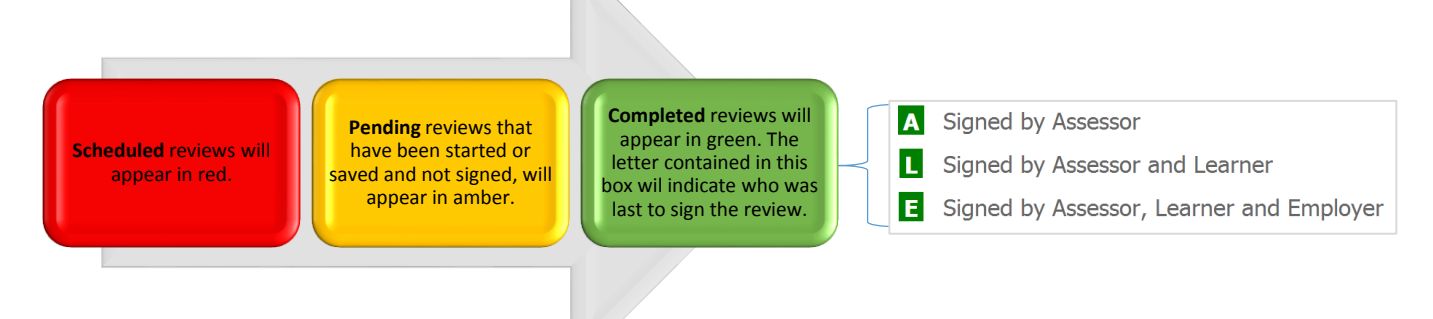

# Starting Reviews

Options Start Delete To start a scheduled review, click the Start button shown below the Options column.

*Note – You may need to scroll to the right of your screen to see these buttons.* 

| Actual Review<br>Date                                                                                                    | Scheduled<br>Review Date                           | Last Review<br>Date                                                                                                    | ALN                                                                                         | ASN                                                  |
|----------------------------------------------------------------------------------------------------|----------------------------------------------------|----------------------------------------------------------------------------------------------------|---------------------------------------------------------------------------------------------|------------------------------------------------------|
| 28/02/2014 Set today                                                                                                    | 31/12/2013                                         |                                                                                                    | Not<br>specifi                                                                              | Not<br>specifi                                       |
| The actual review date<br>defaults to the date that you<br>click the start button.<br>Set today – This button will<br>reset the date and re-<br>calculate the progress. | This is the date you <b>scheduled</b> your review. | This field will display the date<br>of the <b>previous review</b> . The<br>field will be blank if this is<br>your first review with the<br>learner. | If the Additi<br>Learning/Su<br>Needs have<br>specified for<br>learner, the<br>appear as ye | ional<br>ipport<br>been<br>ra<br>y will<br>es or no. |

### Progression between reviews

The unit progression between reviews section, will show the following columns.

| Unit (click to read)                                                  | Progress/ Grade at<br>11/02/2014 | Progress/ Grade at<br>28/03/2014 | Anticipated<br>Completion Date | % increase since<br>Last Review |
|-----------------------------------------------------------------------|----------------------------------|----------------------------------|--------------------------------|---------------------------------|
| [CU678] Work in a business environment (Level 2)                      | 0%                               | 0%                               | 25/07/2014                     |                                 |
| CU679] Communication in a business environment<br>(Level 2)           | 0%                               | 0%                               | 25/07/2014                     |                                 |
| CU680] Manage own performance in a business<br>environment (Level 2)  | 0%                               | 13%                              | 25/07/2014                     | +13%                            |
| CU681] Improve own performance in a business<br>environment (Level 2) | 0%                               | 0%                               | 25/07/2014                     |                                 |
| [CT184] Principles of Managing Information and<br>Producing Documents | 0%                               | 0%                               | 25/07/2014                     |                                 |
| Overall                                                               | 5%                               | 5%                               | 25/07/2014                     |                                 |

This column **will not** appear if this is your first review with the learner.

Achievement between reviews

This section will show you any assessments and units that have been **completed**. There will be a references that you can click to access the assessment/unit.

|                                                     |                     | Achievements betwee   | en Reviews          |                                                    |
|-----------------------------------------------------|---------------------|-----------------------|---------------------|----------------------------------------------------|
| Achievements between Reviews                        |                     |                       |                     |                                                    |
|                                                     |                     | Assessments Completed | [CS1] [PRJ1] [PRJ2] | [RA1] [WP1] [WP2]                                  |
|                                                     | N                   | Units Signed Off      | [001S] [002R] [003V | V] [CT183] [CT184] [CU678] [CU679] [CU680] [CU681] |
| Assessments Completed No assessments were completed | $ \longrightarrow $ |                       |                     | Support Method                                     |
| Units Signed Off No units signed off                |                     | Assessmen             | t                   | Telephone Coaching                                 |
|                                                     |                     | PRJ1                  |                     | 0                                                  |
|                                                     |                     | WP1                   |                     | 0                                                  |

### Review for individual units

- 1. Select the unit from the drop down list.
- 2. Enter your review into the text box.
- 3. Click the Add button.

| Review for individual units                                               |               | Review for in                  | dividual units                 |                        |
|---------------------------------------------------------------------------|---------------|--------------------------------|--------------------------------|------------------------|
| Review unit:     Enter new review:       002R     Over the past few weeks |               | Unit<br>002R                   | Review Over the past few weeks | Options<br>Edit Delete |
| You can create multiple<br>reviews for individual units.                  | $\Rightarrow$ | Review unit: Er<br>Select unit | ter new review:                | Add                    |

#### Review for all units

Enter your review in the text box. These changes will save when you **sign** or **save** the review page.

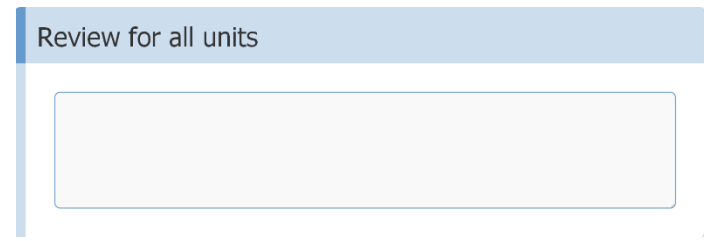

### Attachments

Any additional documents that you wish add to the review, can be uploaded here.

| Attach   | ments                                                       |  |
|----------|-------------------------------------------------------------|--|
| → Select | t Attachments                                               |  |
| PDF      | Review Document<br>Portable Document Format File<br>(403KB) |  |

### Feedback & Agreed Action

These 2 sections are quite similar, however they can be used to split up general review feedback and any targets or activities the learner can do before their next review.

| This section will be |   |  |
|----------------------|---|--|
| used to summarise    |   |  |
| the review and       |   |  |
| give the learner     |   |  |
| some feedback        | К |  |
| regarding their      |   |  |
| assessments,         |   |  |
| progress etc.        |   |  |

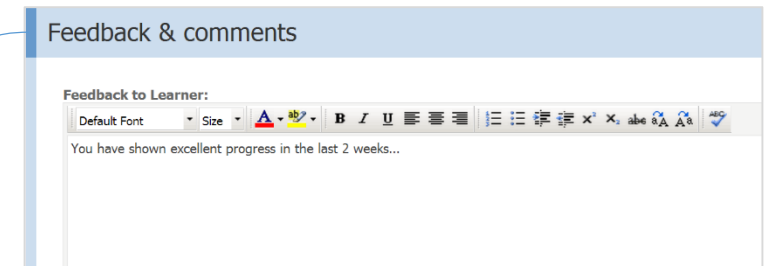

# Customising your Reviews

These sections of the review can be removed by a Centre Manager in the Centre Settings.

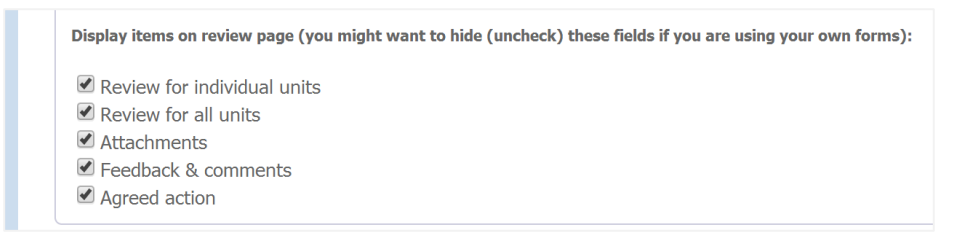

# Using Custom Data Forms

Custom Data Forms can be included within reviews, if there is additional information that needs to be recorded.

Here is an example of a custom data form, which has been added to reviews.

| Health & Safety Action Points                                                                                                    |                                                               |                                                                  |                               |                                                   |
|----------------------------------------------------------------------------------------------------|---------------------------------------------------------------|------------------------------------------------------------------|-------------------------------|---------------------------------------------------|
| H&S Course<br>Add row<br>COURSE COMPLET                                                                                                    | COMPLETION DATE                                               | PROOF OF CERTIFICATION                                           | Options                       |                                                   |
| FIRE ALARM TRAINING Yes/True                                                                                                    | 01/01/2014                                                    | Add Attachment Certificate Portable Document Format File (439KB) | Edit Delete Move Up Move Down | Here you can see I have created a form containing |
| Select                                                                                                    |                                                               | Add Attachment                                                   | Save Cancel                   | additional information that                       |
| Each course included on this table <b>must</b> be filled in for learne<br>Please do not fill in this section if your learner doesn't apply to<br>Provided by Test@CustomDataForms.com | rs working towards their <b>hea</b><br>he course given above. | th and safety awards.                                            |                               | review.                                           |

Only Centre Managers have the ability to create Forms and assign them to the learners.

Information regarding forms can be found by clicking the links below.

How to create Forms & information on fields

A Form will only appear in a learner's Review when the following conditions are met:

- The publish option of the form is set to "Reviews" (Assessor/Learner/Employer).
- The Form is published.
- The Form is assigned to the learner at the point the review was started.

# Employer signatures

It is possible to configure your Centre so that the learner's Employer is required to sign the Review after the Learner.

• An Employer can only sign a review if the Employer user group is enabled in the Centre Settings.

Employer signature required (a Default Employer must be set for each learner)

• The Employer must be set **Default Employer** on the learner's **Access Accounts** tab.

| Default Employer                        |                          |
|-----------------------------------------|--------------------------|
| The Default Employer will receive tasks | Employer, The (Employer) |

If you are a Centre Manager, or an Assessor that can manage learner's accounts, you can assign the default Employer by following the steps below.

- 1. Open the learner's portfolio.
- 2. Click the Access Accounts tab at the top of the page.
- 3. Select an **Employer** from the drop down list and **Save** at the bottom.

| Signed by | Name              | Signed | Date       | Ih  |
|-----------|-------------------|--------|------------|-----|
| earner    | Amy Farrah Fowler |        |            | sec |
| Assessor  | Sheldon Cooper    |        | 08/04/2014 | the |
| Employer  | The Employer      |        |            | be  |
|           |                   |        |            |     |

The **Employer's signature** section will appear at the bottom of the review, when the learner's account has been correctly configured.